## UPUTE ZA PRIKUPLJANJE GEOTAGIRANIH FOTOGRAFIJA

## 1. Priprema i podešavanje mobilnog uređaja s Android operativnim sustavom za prikupljanje geotagiranih fotografija

Mobilni uređaj kojim se namjeravaju prikupljati geotagirane fotografije mora imati ugrađen GPS i digitalnu kameru. Prije fotografiranja potrebno je uključiti/prilagoditi sljedeće postavke u uređajima:

1.1. Uključiti GPS-a koji se ovisno o uređaju može uključiti na više načina, odnosno putem alatne trake (brzog izbornika) ili u postavkama uređaja u kartici Pristup lokaciji. Molimo provjerite korisničke upute za Vaš tip uređaja

| Prvi način uključivanja GPS-a                       | Drugi način uključivanja GPS-a                                                                         |  |
|-----------------------------------------------------|----------------------------------------------------------------------------------------------------|--|
| TELE2 S ▲ ▲                                         | TELE2 இ ♣ ▲                                                                                            |  |
|                                                     | Pristup lokaciji :                                                                                     |  |
| * X V L L   W1-F1 Bluetoon GPS A Jo-sinks Styrtline | Pristupi mojoj lokaciji<br>Dopustile da odabrane aplikacije pristupe<br>informacijama o vašoj lokaciji |  |
|                                                     | NAČIN LOCIRANJA                                                                                        |  |
| 10.10                                               | Koristi GPS, Wi-Fi i mobilne mreže<br>Visoka točnost                                                   |  |
|                                                     | Koristi Wi-Fi i mobilne mreže<br>Učteda baterije                                                       |  |
| Grad Zagreb ⊙ 4* / -1*                              | Koristi samo GPS<br>Samo uređaj                                                                        |  |
|                                                     | NEDAVNI ZAHTJEVI ZA LORACIJOM                                                                          |  |
| <u>, o (                                  </u>      | Facebook > Mala potrošnja baterije                                                                     |  |
| Snapchat Instagram WhatsApp Mapa 2 Google           | Velika potrošnja baterije                                                                              |  |
|                                                     | G Google >                                                                                             |  |
| <u>S</u> S S S S S S S S S S S S S S S S S S        | Karte Velika potrošnja baterije >                                                                      |  |
|                                                     | < ○ □                                                                                                  |  |

1.2. Omogućiti povezivanje fotografija s trenutnom GPS lokacijom ili korištenje lokacijskih oznaka u postavkama kamere uređaja

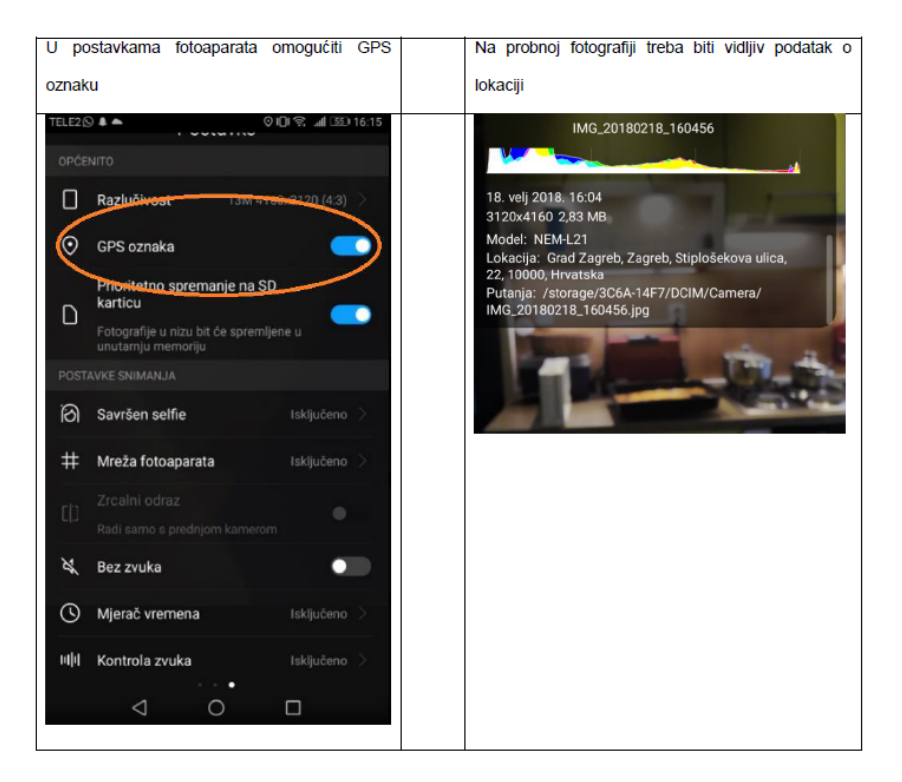

Prije fotografiranja željene lokacije, obavezno snimite probnu fotografiju, te u njenim svojstvima provjerite da li se među ostalim dostupnim informacijama nalazi i lokacija. Geotagirana fotografija u svojim značajkama mora sadržavati: *lokaciju, geografsku širinu i geografsku duljinu, datum i vrijeme, veličinu fotografije* i *model uređaja*. Ako fotografija ne sadrži navedene značajke snimanje je potrebno ponoviti.

## 2. Priprema i podešavanje uređaja za fotografiranje s GPS lokacijom na uređajima iPhone, iPad i iPod touch

Koraci za uključivanje lokacijske usluge su sljedeći:

- 1. Otvorite *Postavke* > *Privatnost i sigurnost* > *Lokacijske usluge*;
- 2. Provjerite jesu li uključene lokacijske usluge te ako nisu uključite ih;
- 3. Pomaknite se prema dolje da biste pronašli aplikaciju;
- 4. Dodirnite aplikaciju (u ovom slučaju aplikaciju foto aparata na uređaju) i odaberite jednu od sljedećih opcija:
  - Pitaj me idući put ili Kada dijelim koja omogućuje da odaberete Dozvoli tijekom uporabe aplikacije;
  - Uvijek: pristup lokaciji omogućuje se i ako se aplikacija koristi u pozadini.

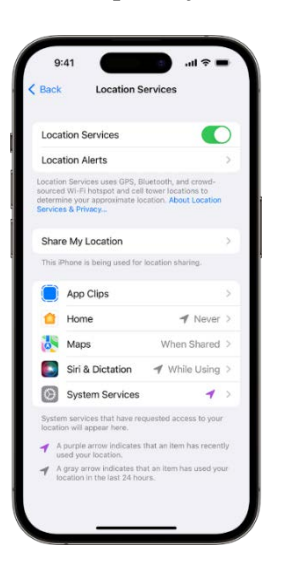

U sustavima iOS 14 i iPadOS 14 neke aplikacije mogu koristiti opciju *Precizna lokacija* da bi pronašle određenu lokaciju te je potrebno postaviti aplikaciju na sljedeći način:

- 1. Otvorite *Postavke* > *Privatnost i sigurnost* > *Lokacijske usluge*;
- 2. Odaberite aplikaciju, a zatim uključite opciju Precizna lokacija;
- 3. Pomaknite se prema dolje da biste pronašli aplikaciju;
- 4. Dodirnite aplikaciju (u ovom slučaju aplikaciju foto aparata na uređaju) i odaberite jednu od sljedećih opcija:
  - Pitaj me sljedeći put ili Kada dijelim koja omogućuje da odaberete Dozvoli tijekom uporabe aplikacije;
  - *Uvijek*: pristup lokaciji omogućuje se i ako se aplikacija koristi u pozadini.

| Location Services Maps                                                                                                    |                    |
|----------------------------------------------------------------------------------------------------|--------------------|
| ALLOW LOCATION ACCESS                                                                                                    |                    |
| Never                                                                                                    |                    |
| Ask Next Time Or When I Share                                                                                                    | ~                  |
| While Using the App                                                                                                    |                    |
| App explanation: "Your location is used to she<br>position on the map, get directions, estimate<br>times, and improve search results." | ow your<br>travel  |
| Precise Location                                                                                                    |                    |
| Allow apps to use your specific location. Wi<br>acting off, apps can only determine your app<br>location.                              | h this<br>roximate |
|                                                                                                    |                    |
|                                                                                                    |                    |
|                                                                                                    |                    |